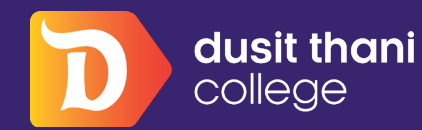

Academic How to

## การเข้าสู่ระบบ Microsoft Outlook

นักศึกษาสามารถเข้าสู่ระบบเมลล์ของวิทยาลัยดุสิตธานี ได้ที่ " https://outlook.com " และเลือก " ลงชื่อเข้าสู่ระบบ "

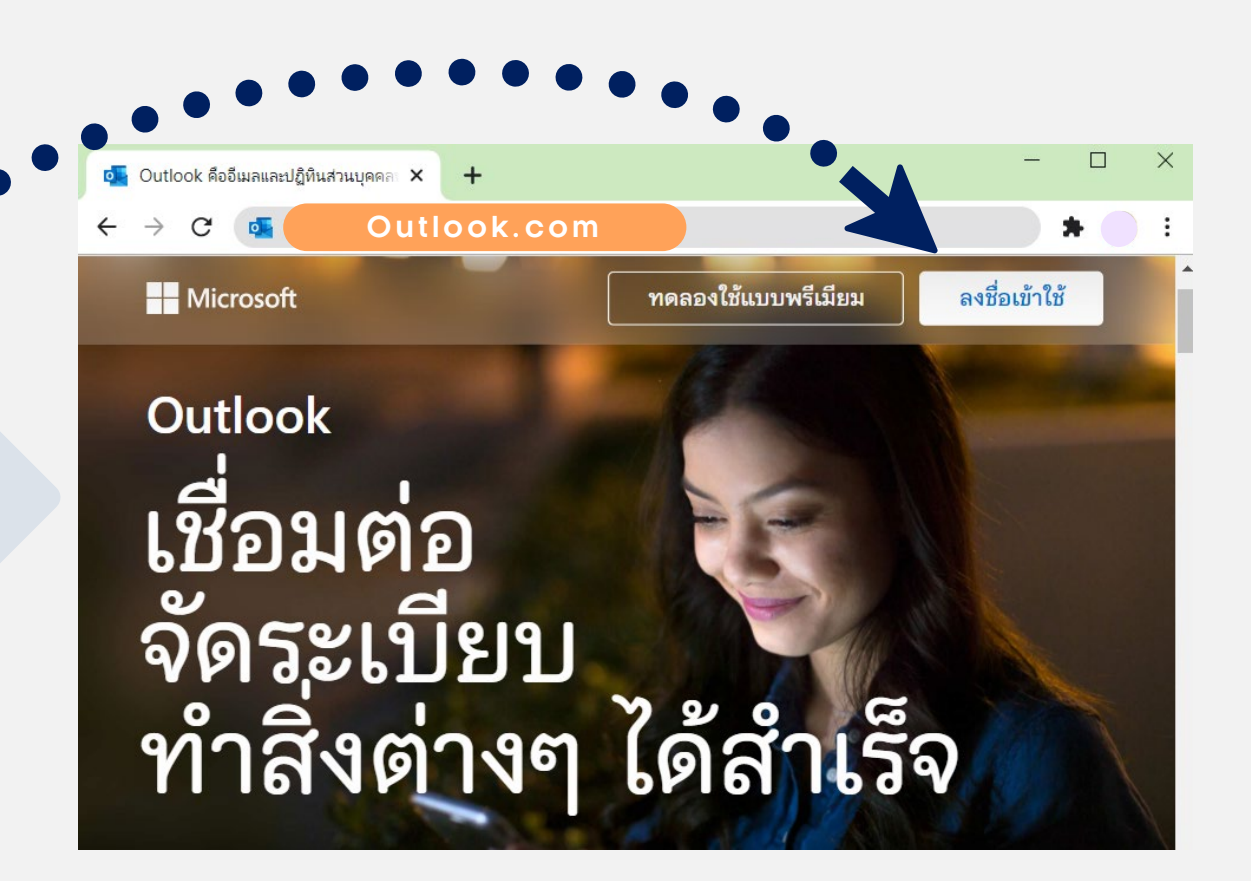

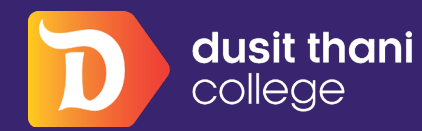

Academic How to

## การเข้าสู่ระบบ **Microsoft Outlook กรอกอีเมลล์และรหัสผ่าน** ตามลำดับ Username : รหัสนักศึกษา@dtc.ac.th Password : Dtcsหัสนักศึกษา

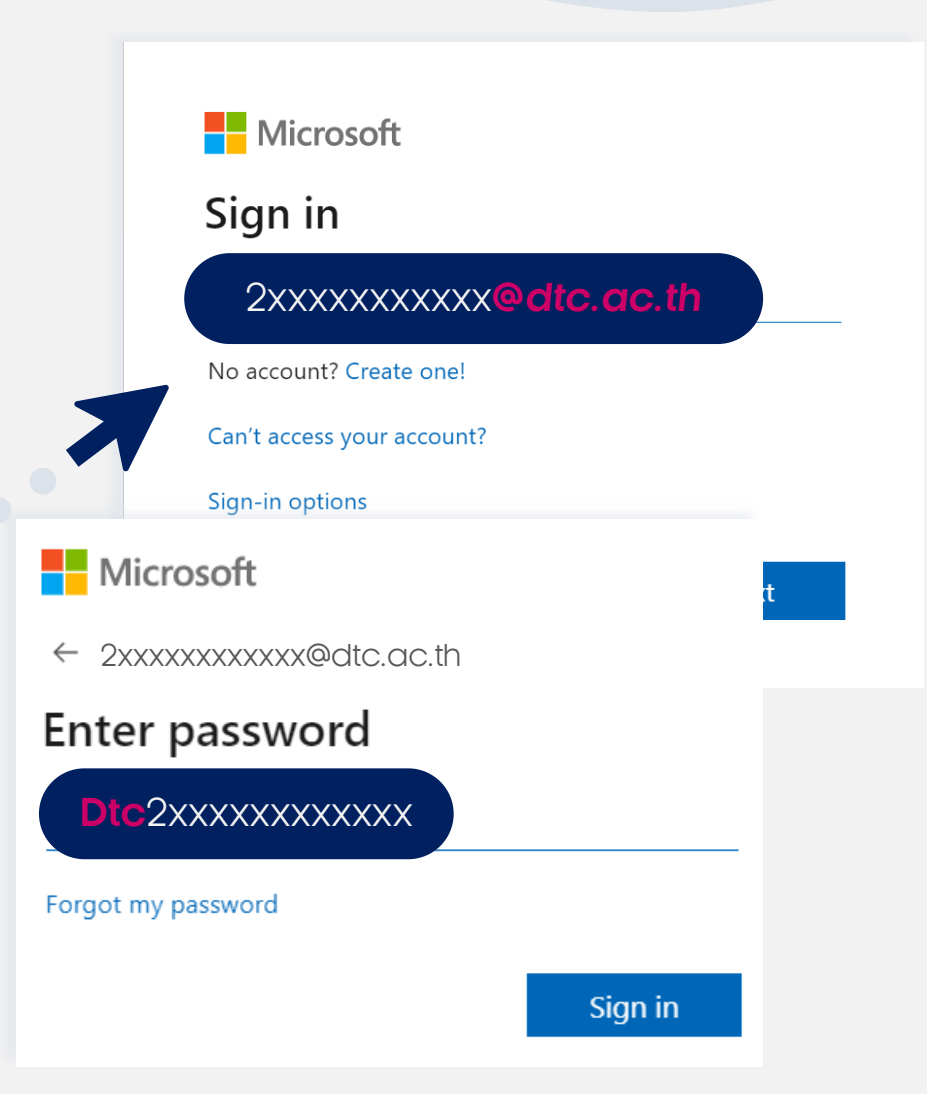

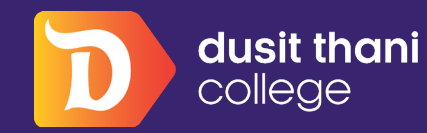

Academic How to

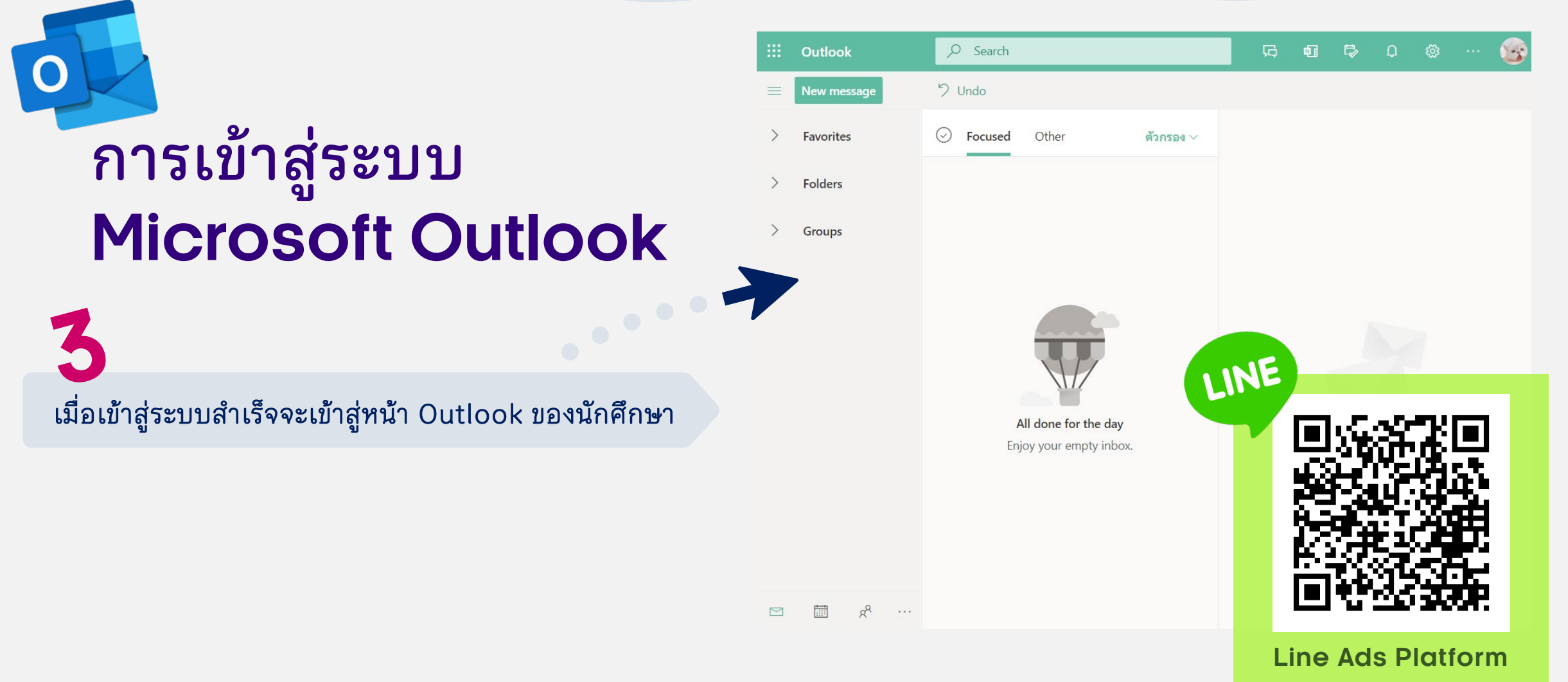

กรณีมีปัญหาการเรียนออนไลน์